## How to access My USO on LGFL

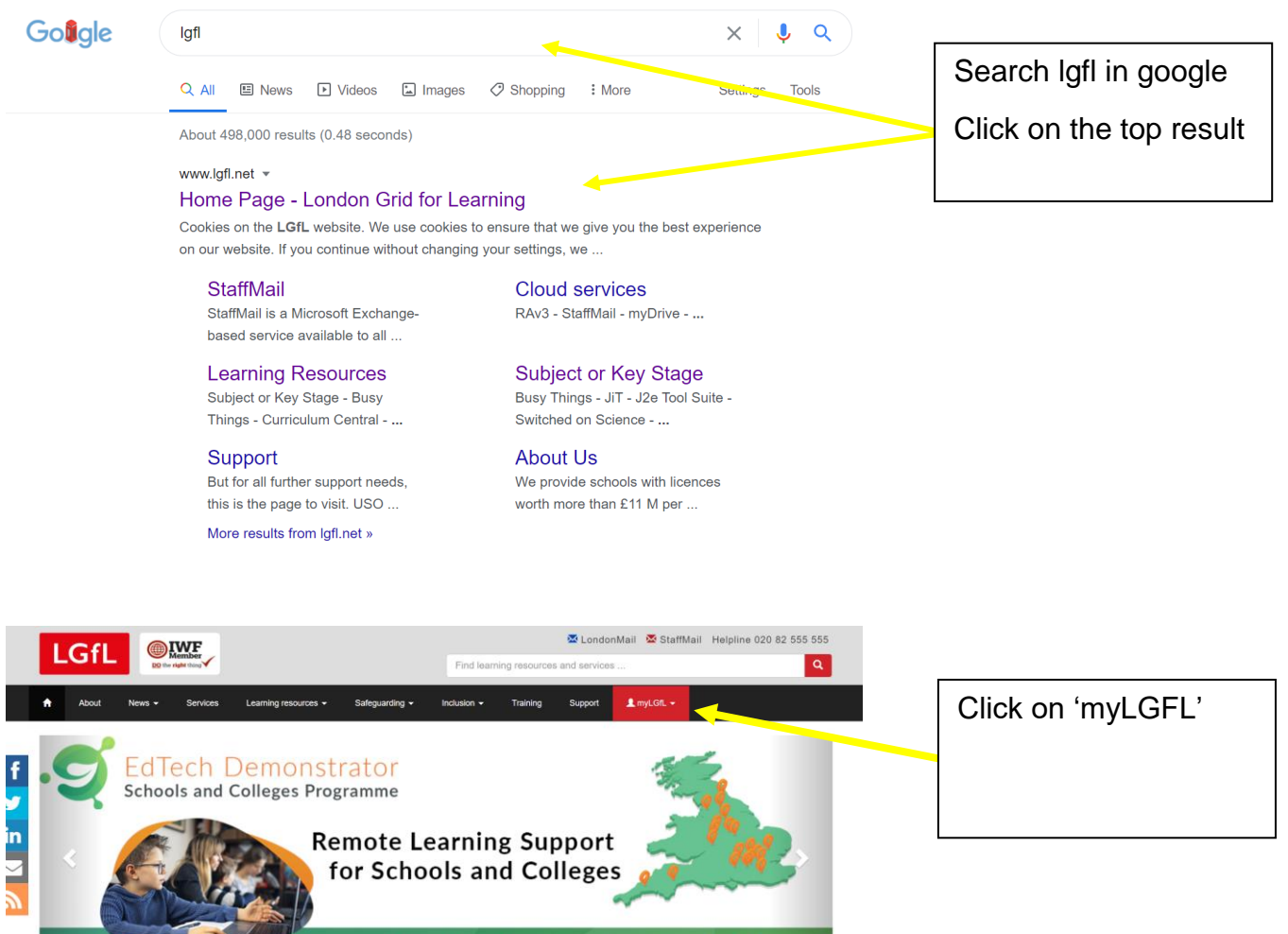

## edtech-demonstrator.lgfl.net

- KEY AREAS -

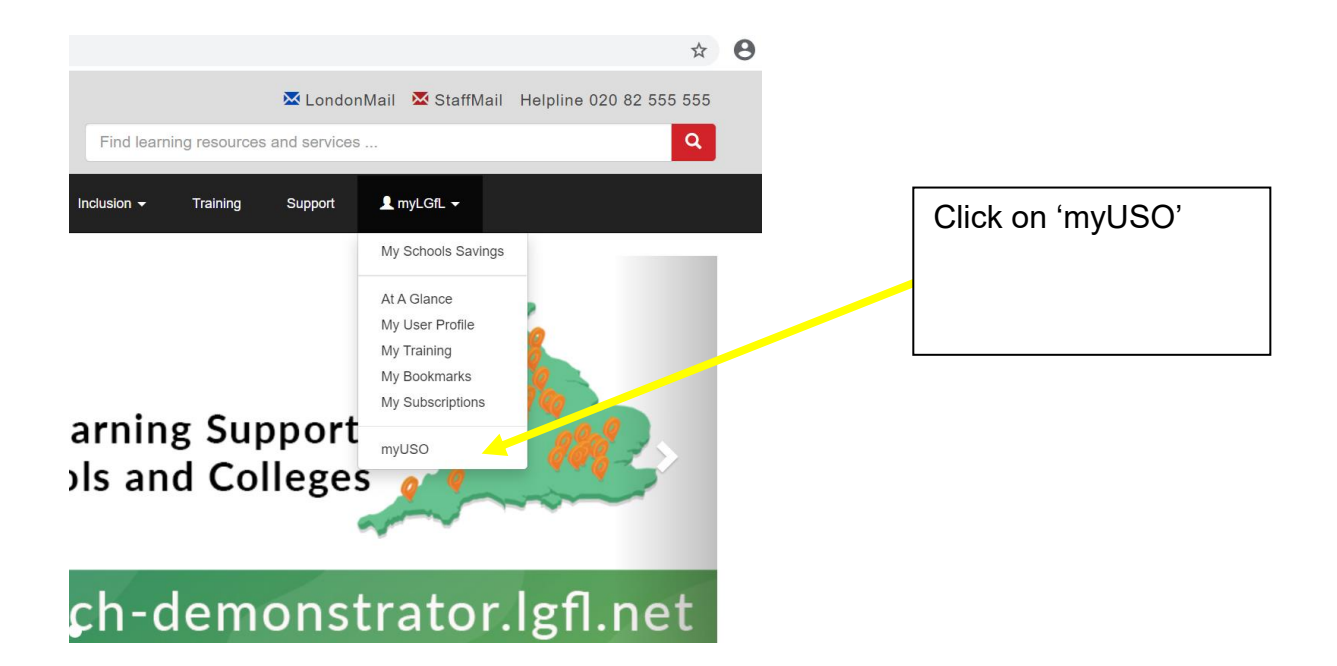

## How to access My USO on LGFL

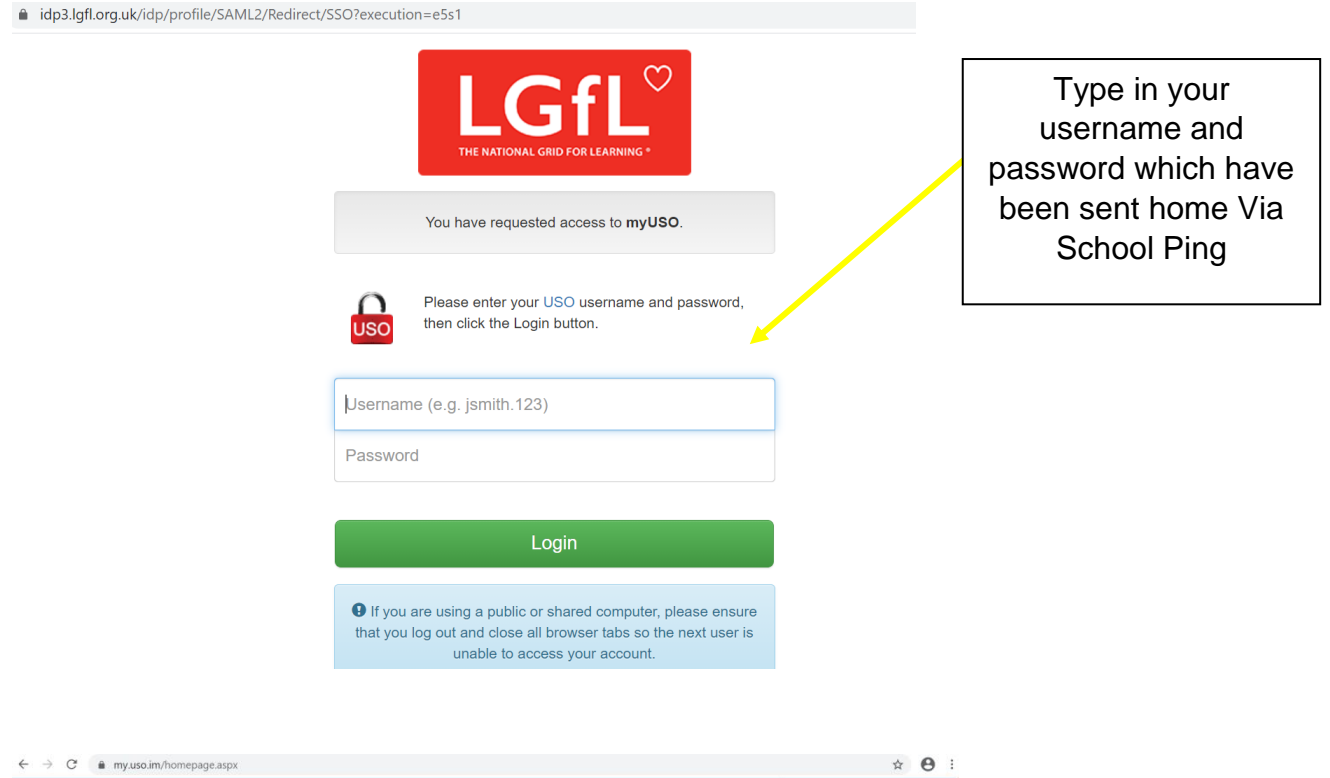

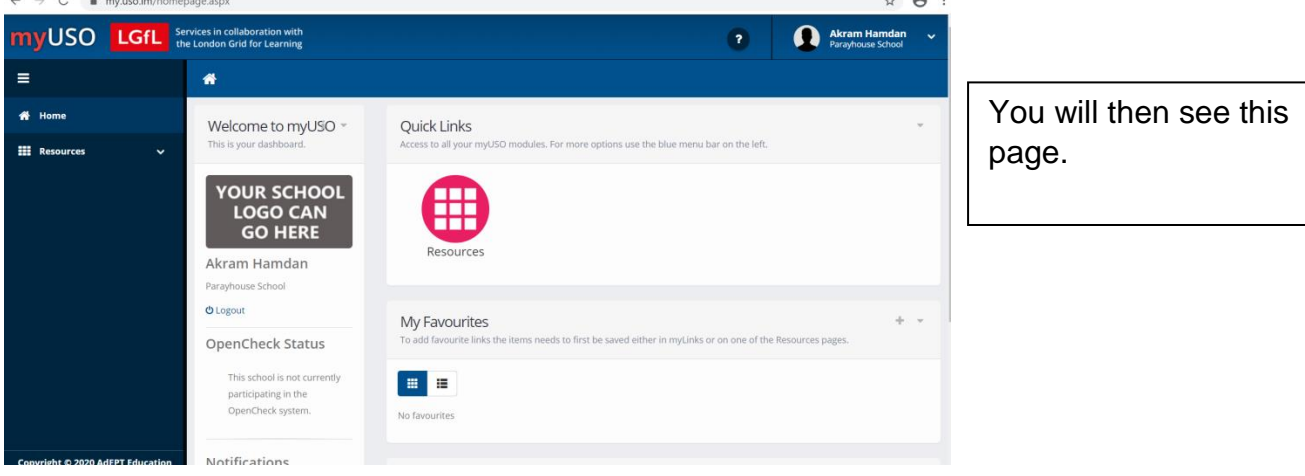

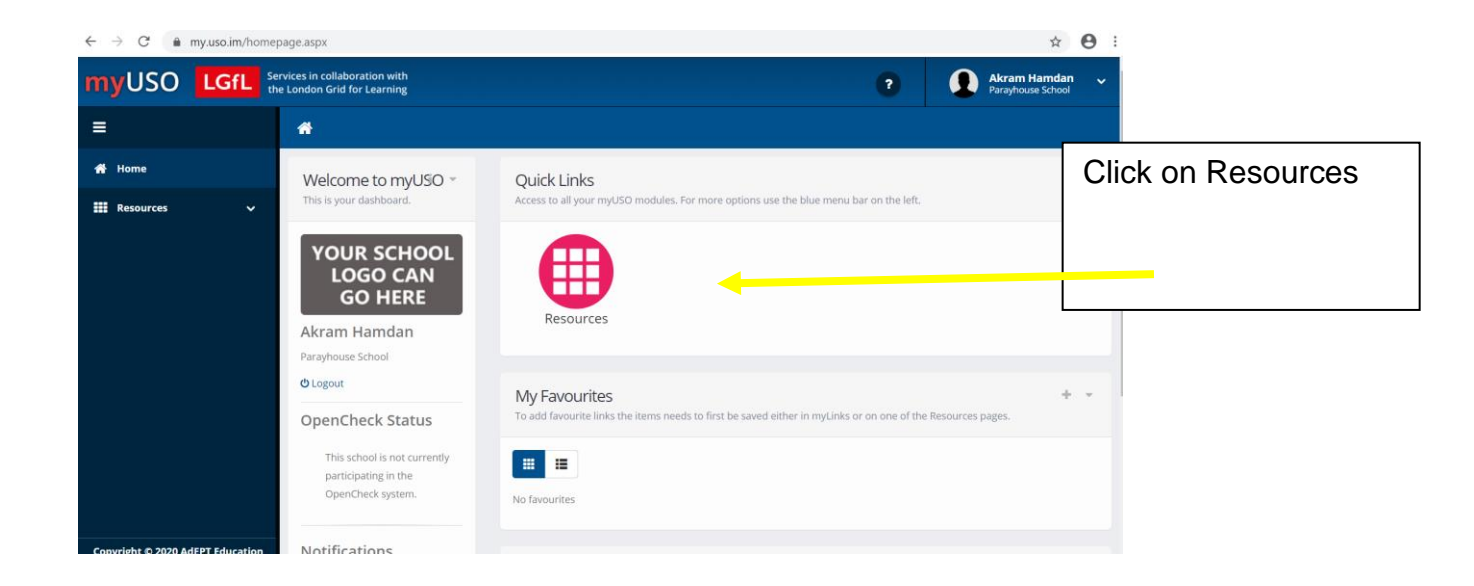

## How to access My USO on LGFL

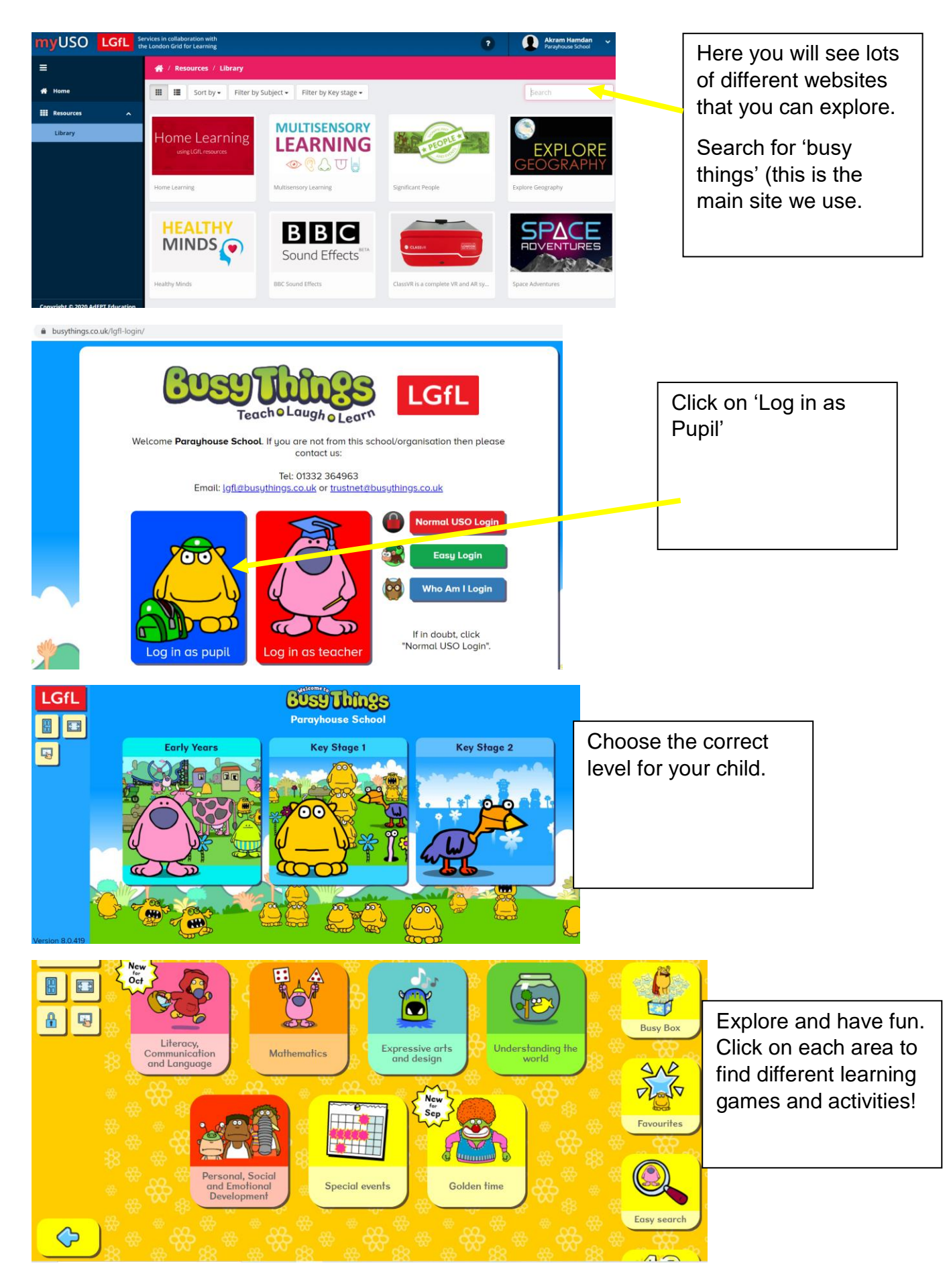